## Pioneer Hill Software

## SpectraDAQ-200 取扱説明

## 使用手順:

注意)ドライバー及び SpectraPLUS ソフトウェアは下記サイトよりダウンロード可能です。 双方共に SpectraDAQ-200 V.1及び V.2 対応版がありますのでご注意下さい。 https://www.spectrasoft.jp/archive/download.htm

- 1. SpectraDAQ-200を USB(3.0 推奨)ポートに接続します。 拡張 HUB への接続は回避下さい。
- 2. SpectraDAQ-200ドライバーをインストールします。(注意)対応するバージョンが必須要件です) SpectraDAQ-200 v.x\_DriverSetup.exe
- 3. SpectraPLUS を起動します。(注意)使用する SpectraDAQ-200 に対応するバージョンを起動して下さい)
- SpectraPLUS のハードウェアライセンスキーが SpectraDAQ-200 に登録されている場合は、 「License Options」で下図の「License Key stored on SpectraDAQ-200 ….」を選択します。 これによりライセンスがアクティブになります。 該当しない場合は次項に進みます。

SpectraPLUS-SC/RT モデルにはデザインに差異があります

| or i zor brainchannen rocessing                                                                       |                                                                                                | Addionacia            |
|----------------------------------------------------------------------------------------------------|------------------------------------------------------------------------------------------------|-----------------------|
| OPT /02 Recording and Post Proce                                                                      | ssing Modes                                                                                    | Authorized            |
| OPT /03 Signal Generator Utility                                                                      |                                                                                                | Authorized            |
| OPT /04 Spectrogram Display                                                                           |                                                                                                | Authorized            |
| UP1 705 3-D Surface Display                                                                           |                                                                                                | Authorized            |
|                                                                                                    |                                                                                                |                       |
| etailed Description                                                                                   |                                                                                                |                       |
| ase Analyzer:                                                                                         |                                                                                                | ,                     |
| - Modes: Real-time mode with data buff                                                                | sing)                                                                                          |                       |
| Channels: Single channel measurement                                                                  | nts (optional: dual channel measurements & analy                                               | sis]                  |
| <ul> <li>Views: Time Series, Spectrum and Phy<br/>Software up to 16 bit (49); Har EET pizz</li> </ul> | ase (optional: 3-D Surface, Spectrogram)<br>a thru 22769 (aptional: 24 bit/2001/Up, EET aircol | to 1040576 pto)       |
| <ul> <li>Settings: up to 16 bit/46kHz, FF1 size</li> <li>Scaing: Linear Log Natrowband 1/1</li> </ul> | and 1/3 Octave (optional: 24 bit/200kH2, FFT sizes)                                            | wer Spectral Densitu) |
| <ul> <li>Calibration: V, mV, dBV, dBmV, dBu, F</li> </ul>                                             | A, psi, SPL, acceleration (optional: velocity or dis                                           | placement)            |
| - Measurements: peak frequency and a                                                                  | mplitude, total power, cursor measurements, right                                              | click action menus    |
| - Configuraton Files: quick test setup/re                                                             | call for increased productivity                                                                |                       |
| License Options                                                                                       |                                                                                                |                       |
|                                                                                                    |                                                                                                |                       |
| Software Key                                                                                          | Transfer Key                                                                                   |                       |
| C Hardware Key attached to this ma                                                                    | chine                                                                                          | AUTHORIZE             |
| - Haldware Key attached to this hia                                                                   | crime 1                                                                                        |                       |
| Network Hardware Key attached t                                                                       | o another machine Network Options                                                              |                       |
| <ul> <li>License Key stored on SpectraDA</li> </ul>                                                   | Q-200 data acquisition module                                                                  |                       |
| Licensed To:                                                                                          | For authorization contact:                                                                     |                       |
|                                                                                                    | Pioneer Hill Software LLC                                                                      | Refresh Key           |
|                                                                                                    | 24460 Mason Rd NW                                                                              |                       |
| okado                                                                                                 | Poulsbo, WA 98370 USA                                                                          | Test Key              |
|                                                                                                    | (200) 007 0 (70) 1                                                                             |                       |
| Customer Number: 7235                                                                                 | (360) 697-3472 tel                                                                             | Uala                  |
|                                                                                                    | (360) 824-6031 TaX                                                                             |                       |
|                                                                                                    | www.spectraplus.com                                                                            |                       |
|                                                                                                    | www.spectrapius.com                                                                            | Done                  |

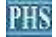

- 5. <Options><Processing Setting>メニューより、<I/O Device>タブを開きます。
- 6. 「Sound Card Drivere Mode」は「Audio Stream Input Output (ASIO)」を選択します。
- 7. 「Input/Output Device」で、それぞれ SpectraDAQ-200 を選択します。
- 8. 「Input Range」で適切な入力レベルレンジを選択します。

SpectraPLUS-SC/RT モデルは配置に差異があります

| SpectraDAQ-200                                                                                                    | •                                                                                          | SpectraDAQ-200                                                                                                    |
|----------------------------------------------------------------------------------------------------|--------------------------------------------------------------------------------------------|----------------------------------------------------------------------------------------------------|
| Input Range +/-10 Volts (17                                                                                            | dBVrms)                                                                                    | Maximum Output Level: +/-1.4 Volts (1.0 Vrms)                                                                                             |
| Enable IE +/-2.5 Volts (5<br>+/-625 mVolts                                                                             | dBVrms)<br>(53 dBmVrms)                                                                    |                                                                                                    |
| +/-156 mVolts                                                                                                    | (41 dBmVrms)                                                                               |                                                                                                    |
|                                                                                                    |                                                                                            |                                                                                                    |
| <ul> <li>Standard Windows Multin</li> <li>Audio Stream Input Output</li> </ul>                                         | nedia Driver (MME) - used b<br>ıt (ASIO)** - available on ce                               | by the majority of sound cards.<br>Intain models for direct hardware access.                                                              |
| <ul> <li>Standard Windows Multin</li> <li>Audio Stream Input Outpu</li> <li>Not all sound cards are adjusta</li> </ul> | nedia Driver (MME) - used b<br>it (ASIO)** - available on ce<br>ible using the Windows Mix | by the majority of sound cards.<br>ertain models for direct hardware access.<br>er utility - see your hardware documentation for details. |

## 9. <Calibration>タブを開きます。

SpectraPLUS-SC/RT モデルは配置に差異があります

| ettings | Scaling Calibrati | on Triggering Run Cor   | trol I/O Device         |                                  |  |
|---------|-------------------|-------------------------|-------------------------|----------------------------------|--|
| Calibra | tion Method       |                         |                         |                                  |  |
|         | Enable            | External<br>C Poference | Internal<br>G. Hardware | Directly to                      |  |
| Cali    | Calibration       | Signal                  | Calibration             | Sensitivity                      |  |
|         |                   |                         | Requires Spectral       | Requires SpectraDAQ-200 hardware |  |

 10. 上図の様に、「Enable Calibration」をマークし、「Internal Hardware…」あるいは、マイク、 ピックアップ等の校正値を使用する場合は「Directly to Transducer…」を選択して校正を有 効化します。

\*):対応 Sampling Rates / Bit Rates: 48000 / 96000 / 192000(Hz)、24 / 16 Bits - 完 -